# FICHE MÉTHODE N°5 : Utiliser PMB, le logiciel documentaire

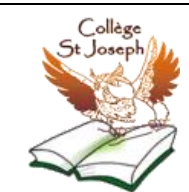

Introduction : PMB et BCDI, des logiciels à connaître.

En France, il existe plusieurs logiciels documentaires : j'en citerai deux, BCDI et PMB. Le premier dépend du CRDP de Poitou-Charentes et n'est ni libre ni gratuit. Il est cependant le plus utilisé dans les centres de documentations car plus ancien et beaucoup plus connu. Le second, PMB, est récent et est utilisé partout en Bretagne puisqu'il a été crée là-bas. PMB se veut être un logiciel libre et gratuit qui dispose de nombreuses fonctionnalités comme BCDI. Il est de plus en plus utilisé dans l'éducation nationale. Lorsque vous serez en seconde, vous allez utiliser BCDI, je vous invite donc à cliquer ci-après pour vous familiariser avec le logiciel documentaire : <u>accès à BCDI, exemple de base en ligne</u>.

## <u>1 : PMB : savoir effectuer une recherche à partir de la page d'accueil</u>

A partir du site du collège : <u>http://saint.joseph.desvres.free.fr</u>, rubrique PMB Voici l'écran de recherche qui apparaît :

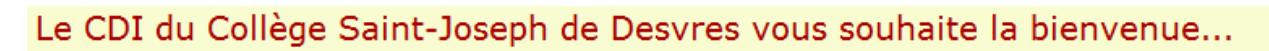

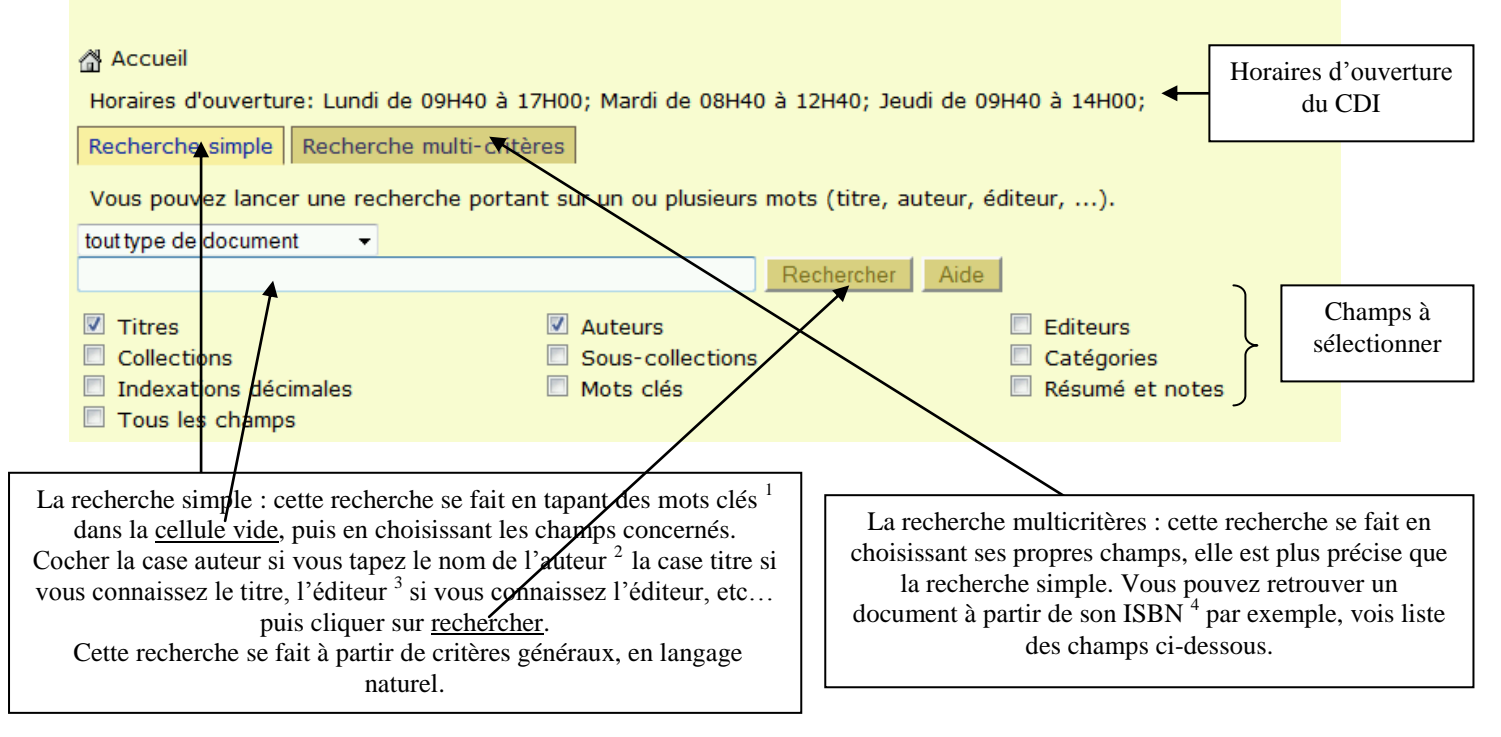

### VOCABULAIRE à connaître :

1 : mots clés : Il s'agit d'un mot ou d'un groupe de mots du langage naturel. Il est choisi dans le texte d'un document, dans son titre ou dans un sujet. Il peut également représenter une notion ou un concept contenu dans un document. Il peut être utilisé dans une requête de recherche documentaire. On l'appelle aussi descripteur. 2 : auteur : personne qui écrit le document. Parfois, on peut trouver plusieurs auteurs dans des ouvrages que l'on appelle « ouvrages ou œuvres collectives ».

3 : éditeur : personne responsable de la production et de la diffusion d'un document. Voici quelques éditeurs jeunesse : gallimard ; nathan ; lito ; flammarion...

4 : ISBN : (*International Standard Book Number*) ou **numéro international normalisé du livre** est un numéro international qui permet d'identifier, de manière unique, chaque livre publié. Il est destiné à simplifier la gestion informatique du livre : bibliothèques, libraires, distributeurs, etc. On le trouve souvent sur la quatrième de couverture, ou au début du livre ou à la fin !!! On ne peut pas le rater...

| Ajouter un critère de rech | erche sur         | choisissez un champ              | • | Ajouter |   |
|----------------------------|-------------------|----------------------------------|---|---------|---|
|                            | (                 | спатрэ ртпстраих                 |   |         |   |
|                            |                   | Titre                            |   |         |   |
|                            |                   | Tous les champs                  |   |         |   |
| CDI du Collègo Sain        | t-losenh d        | Auteur                           |   | nale R  |   |
| Selon les informations     | <u>t soseph e</u> | Editeur                          |   |         | - |
|                            |                   | Année d'édition                  |   |         |   |
| que vous avez sui le       |                   | Collection                       | ≣ |         |   |
| document, vous             |                   | Sous collection                  |   |         |   |
| choisissez un champ        |                   | Série                            |   |         |   |
| puis vous l'ajouter à      | J                 | ISBN ou ISSN                     |   |         |   |
| votre recherche. Vous      | 1                 | Lien électronique dans la notice |   |         |   |
| pouvez ajouter autant      |                   | Documents numériques             |   |         |   |
| de champs que vous le      |                   | Notes                            |   |         |   |
| souhaitez.                 |                   | Note générale                    |   |         |   |
|                            |                   | Note de contenu                  |   |         |   |
|                            |                   | Note de résumé                   |   |         |   |
|                            |                   | Toutes les notes                 |   |         |   |
|                            |                   | Indexations                      |   |         |   |
|                            |                   | Catégories                       |   |         |   |
|                            | l                 | Indexation décimale              | - |         |   |
|                            |                   | Moto aláo                        |   |         |   |

#### 2 : Lire un résultat de recherche

Quel que soit le mode de recherche, vos résultats de recherche apparaissent ainsi :

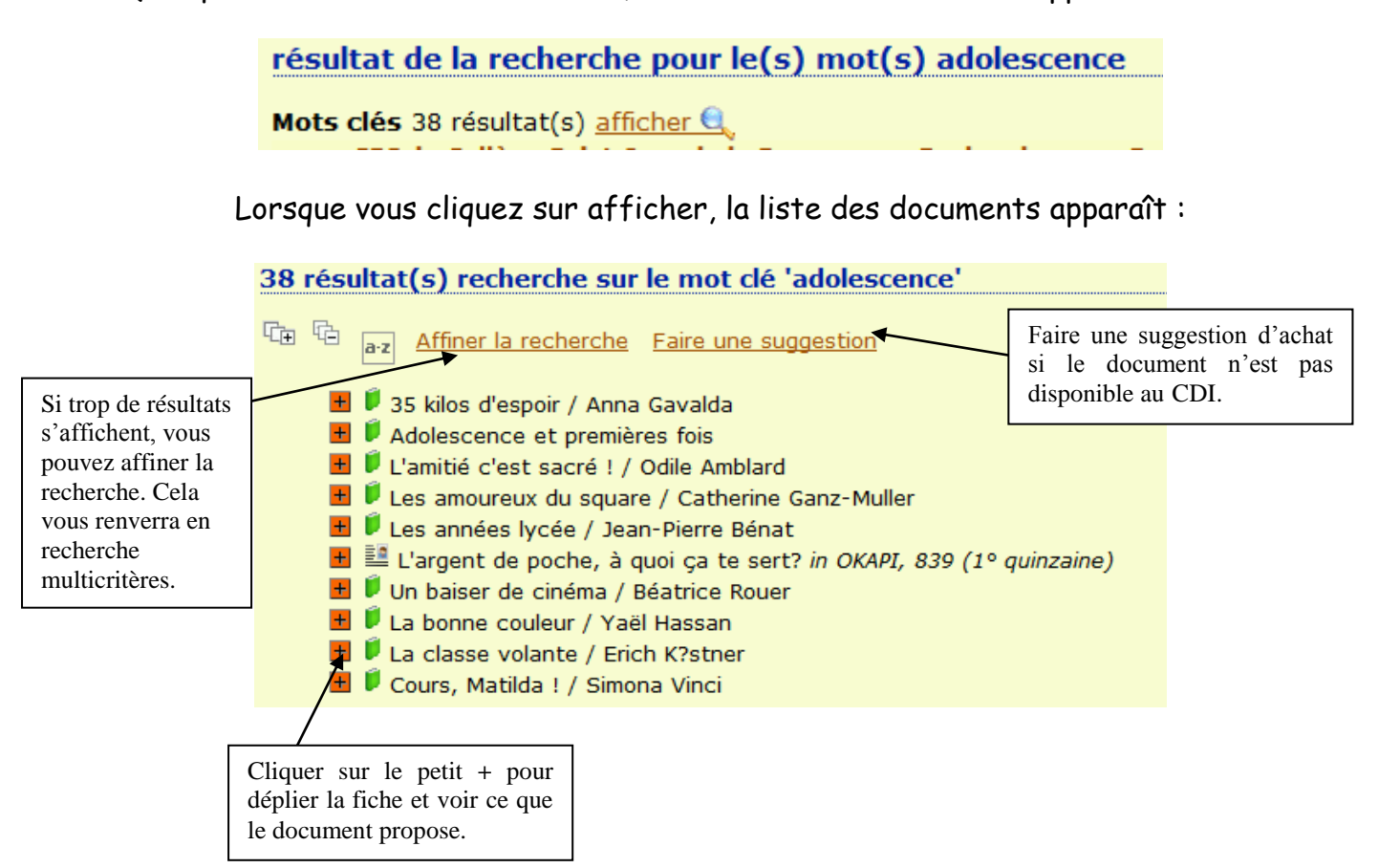

|                                              |    | 📕 🖡 La classe                            | e volante / Eric                    | h K?stner                                 |                                                                                 |                                                                          |                                                                                                    |  |  |
|----------------------------------------------|----|------------------------------------------|-------------------------------------|-------------------------------------------|---------------------------------------------------------------------------------|--------------------------------------------------------------------------|----------------------------------------------------------------------------------------------------|--|--|
|                                              |    | Public ISBD Aucun avis sur cette notice. |                                     |                                           |                                                                                 |                                                                          |                                                                                                    |  |  |
|                                              |    | Tit                                      | t <b>re :</b> La classe vola        | ante                                      |                                                                                 |                                                                          | La classe                                                                                                    |  |  |
|                                              |    | Type                                     | e de texte imprime                  | é                                         |                                                                                 |                                                                          | Construction of the second second sec |  |  |
|                                              |    | docume                                   | Erich K?stner                       | (1899-1974), Au                           | teur; François Mathieu (1941), 7                                                | raducteur; Mette Ivers (1933                                             | ),                                                                                                    |  |  |
| D i i                                        | 1  | Auteu                                    | Illustrateur                        |                                           |                                                                                 |                                                                          | Store Con                                                                                                    |  |  |
| Description                                  |    | Edite                                    | Editeur : Hachette ieunesse (Paris) |                                           |                                                                                 |                                                                          |                                                                                                    |  |  |
| physique                                     |    | publicati                                | Annee de 1999<br>publication :      |                                           |                                                                                 |                                                                          |                                                                                                    |  |  |
| du                                           |    | Collecti                                 | on : <u>Le livre de po</u>          | oche                                      |                                                                                 |                                                                          |                                                                                                    |  |  |
| uu                                           |    | Sous-collecti                            | Sous-collection : Jeunesse num. 700 |                                           |                                                                                 |                                                                          |                                                                                                    |  |  |
| document                                     |    | Présentati                               | Importance :249 p.                  |                                           |                                                                                 |                                                                          |                                                                                                    |  |  |
|                                              | 1  | Form                                     | at:17 cm                            |                                           |                                                                                 |                                                                          |                                                                                                    |  |  |
|                                              |    | ISBN/ISSN/E                              | AN:2-01-321744                      | -7                                        |                                                                                 |                                                                          |                                                                                                    |  |  |
|                                              |    | Pi                                       | rix : 31 F                          |                                           |                                                                                 |                                                                          |                                                                                                    |  |  |
|                                              |    | Langu                                    | es : mançais (ire)                  | Langues origin                            | ales : Allemand (ger)                                                           |                                                                          |                                                                                                    |  |  |
|                                              |    | Mots-cl                                  | és: école adoles                    | cence                                     |                                                                                 |                                                                          | ~                                                                                                    |  |  |
|                                              |    |                                          |                                     |                                           |                                                                                 |                                                                          |                                                                                                    |  |  |
|                                              |    |                                          | Année, la vér                       | ois encore, les ba<br>itable querre a lie | atailles de boules de neige font rage<br>eu entre les lycéens et les collégien: | e entre les internes du lycee. Mai<br>s de la même petite ville. Alors c | veles Pásumá                                                                                                    |  |  |
|                                              |    | Resur                                    | ne : flocons tourb                  | llonnent dans la i                        | nuit, un singulier combat se prépare                                            | e entre les champions de chaque                                          | Kesuille                                                                                                    |  |  |
|                                              |    | Décomution                               | etablissemen                        | t                                         |                                                                                 |                                                                          | J                                                                                                    |  |  |
|                                              |    | Reservation                              | 1                                   |                                           |                                                                                 |                                                                          |                                                                                                    |  |  |
|                                              |    | Réserver ce do                           | ocument                             |                                           |                                                                                 |                                                                          |                                                                                                    |  |  |
| D' '1 '1'                                    |    | Exemplaires                              |                                     |                                           |                                                                                 |                                                                          |                                                                                                    |  |  |
| Disponibilite                                |    |                                          |                                     |                                           |                                                                                 |                                                                          |                                                                                                    |  |  |
| du document                                  | 1r | Code barre                               | Cote                                | Support                                   | Localisation                                                                    | Section                                                                  | Disponibilité                                                                                                    |  |  |
| at localisation                              | К  | 247                                      | R KAS                               | Livre                                     | Bibliothèque principale                                                         | Romans jeunes                                                            | Disponible                                                                                                    |  |  |
| ct localisation                              |    | 248                                      | R KAS                               | Livre                                     | Bibliothèque principale                                                         | Romans jeunes                                                            | Disponible                                                                                                    |  |  |
|                                              |    |                                          |                                     |                                           |                                                                                 |                                                                          |                                                                                                    |  |  |
|                                              |    | 1                                        | <b>```</b>                          |                                           |                                                                                 |                                                                          |                                                                                                    |  |  |
|                                              |    |                                          | Vous por                            | uvez réserv                               | ver ce document en clic                                                         | juant                                                                    |                                                                                                    |  |  |
| sur cette zone : ainsi yous n'avez nlus qu'à |    |                                          |                                     |                                           |                                                                                 |                                                                          |                                                                                                    |  |  |
|                                              |    |                                          |                                     |                                           |                                                                                 |                                                                          |                                                                                                    |  |  |
|                                              |    |                                          | sui cen                             |                                           | isi, vous il avez plus q                                                        | ua                                                                       |                                                                                                    |  |  |

Logos utilisés dans PMB pour reconnaître un document :

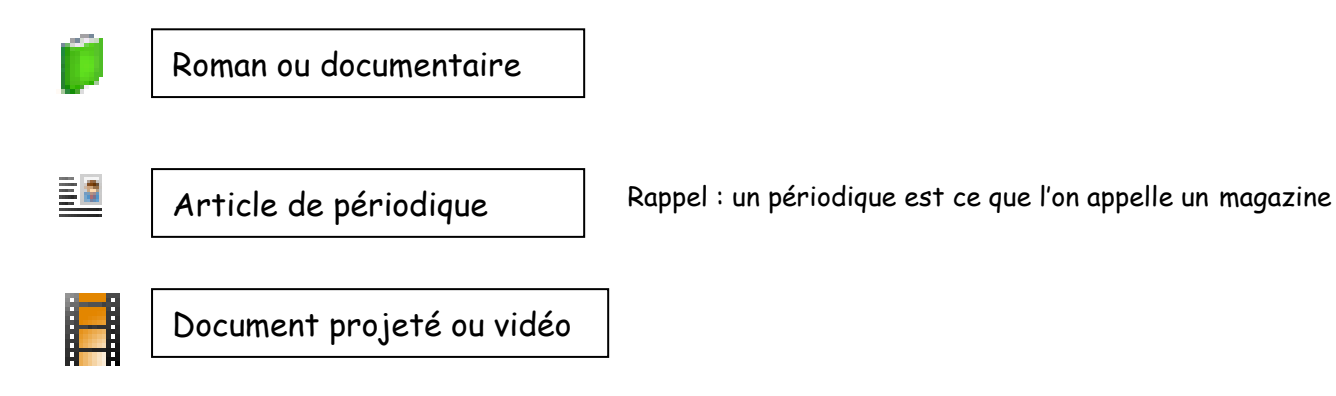

# <u>3 : s'exprimer dans PMB en laissant des avis personnels sur les documents que</u> <u>vous avez lus</u>

C'est facile, il suffit de cliquer sur « aucun avis sur cette notice » puis de remplir la petite fiche : donner une note ; donner un sujet, un titre à votre avis et enfin laisser son avis puis envoyer. L'avis sera disponible sur Internet dés qu'il sera validé par le professeur documentaliste. <u>Attention</u>, après envoi, on ne peut plus corriger les fautes d'orthographes, alors relisez vous !

|                                              | Consulter ou donner son avis                                           |
|----------------------------------------------|------------------------------------------------------------------------|
|                                              | Cet espace vous permet de partager votre point de vue sur ce document. |
|                                              | Votre note : (mauvais) 1 💿 💿 💿 💿 5 (excellent)                         |
|                                              | Sujet                                                                  |
| 📕 📕 Effroyables jardins / Jean Becker        | Avis                                                                   |
| Public ISBD Aucun avis sur cette notice.     |                                                                        |
| Titre : Effroyables jardins                  |                                                                        |
| Type de document projeté ou vidéo document : | Envoyer Retour                                                         |